## CÓMO GENERAR UNA REFERENCIA BIBLIOGRÁFICA (APA 7, VANCOUVER etc.) Y COMPARTIR UN DOCUMENTO EN DISCOVERY VILLANUEVA

## https://biblioteca.villanueva.edu/

1) Cómo obtener la referencia bibliográfica. Pulsar **cita** en los tres puntos de la derecha y seleccionar **citar**.

|                 | í í                       |       |                        |             |                                                            |                           |                |              | MyEBSCO           |
|-----------------|---------------------------|-------|------------------------|-------------|------------------------------------------------------------|---------------------------|----------------|--------------|-------------------|
| Ű               | Universidad<br>Villanueva | marke | ting                   |             |                                                            |                           |                |              | ⊗ Q               |
| `               |                           | . то  | dos los filtros (0) Te | to completo | Publicaciones arbitradas Todos los tiempo                  | os 🗸 Tipo de fuent 🗸      |                |              | Búsqueda avanzada |
| Mi              | panel                     |       |                        |             |                                                            |                           |                |              |                   |
|                 | Proyectos                 |       |                        |             | Opciones de acceso 🗸 📓 Más co                              | imo esto                  |                |              |                   |
|                 | Guardado                  |       |                        |             |                                                            |                           |                |              |                   |
| 5               | Actividad reciente        |       | 2                      |             | Libro                                                      |                           |                |              |                   |
| Φ               | Alertas                   |       |                        |             | Marketing : conceptos y es                                 | trategias / Miguel Santes | mases Mestre.  | 66 Citar     |                   |
| Herramientas de |                           |       |                        |             | Por: Santesmases Mestre, Miguel • En: 2004 • Libro Impreso |                           |                |              |                   |
| inv             | tigación                  |       |                        |             | Materias: Marketing Manuales                               |                           |                | e Compartir  |                   |
| Q               | Nueva búsqueda            |       |                        |             | Estado:                                                    | Ubicación:                | Número de clas | if besserer  |                   |
|                 | Publicaciones             |       |                        |             | No disponible                                              | Comunicación              | 658.8 SAN mar  | as Descargar |                   |
| -54             | Mapa conceptual           |       |                        |             |                                                            |                           |                |              |                   |
| 盦               | Fuentes<br>suplementarias |       |                        |             | Opciones de acceso 🗸 📕 Más co                              | mo esto                   |                |              |                   |
| R               | Avuda                     |       |                        |             |                                                            |                           |                |              |                   |

Se abre una ventana emergente con un desplegable para seleccionar el formato de referencia, una vez generado se podrá copiar.

| marketing            |                  | Citar X                                                                                                    |                          | ⊗ Q               |
|----------------------|------------------|----------------------------------------------------------------------------------------------------|--------------------------|-------------------|
| Todos los filtros (0 | ) Texto completo | Non-fiction                                                                                                    |                          | Búsqueda avanzada |
|                      |                  | Marketing : conceptos y estrategias / Miguel<br>Santesmases Mestre.                                                                   |                          |                   |
|                      |                  | Santesmases Mestre, Miguel<br>2004                                                                                                    |                          |                   |
|                      | 2                | 📙 Copiar cita 📙 Exportar cita                                                                                                    |                          |                   |
|                      |                  | Para obtener más información sobre los recursos de citas, consulte la biblioteca y siga<br>los requisitos específicos del instructor. | Mestre.                  |                   |
|                      |                  | Seleccionar estilo:                                                                                                    | Número do clasificación  |                   |
|                      |                  | APA /th Edition (American Psychological Assoc.)                                                                                       | 658.8 SAN mar            |                   |
|                      |                  | References<br>Santesmases Mestre, M. (2004). Marketing : conceptos y estrategias / Miguel Santesmases Mestre.<br>Pirámide.            |                          |                   |
|                      | 3 Marketing      | Copiar a portapapeles                                                                                                    | er Landa Bercebal, Félix |                   |
|                      | 6                | Cerrar                                                                                                    | Rosa Díaz.               |                   |

2) Cómo compartir enlaces permanentes a documentos. Cliquear en los tres puntos a la derecha del título deseado y seleccionar **compartir**.

| 1                           |                                      |                          |                                       |                  |                    | MyEBSCO           |
|-----------------------------|--------------------------------------|--------------------------|---------------------------------------|------------------|--------------------|-------------------|
| Universidad                 | marketing                            |                          |                                       |                  |                    | ® Q               |
| v villanueva                | Todos los filtros (0) Texto completo | Publicaciones arbitradas | iodos los tiempos 🗸 🗌 Tipo de fuent 🗸 |                  |                    | Búsqueda avanzada |
| Mi panel                    |                                      |                          |                                       |                  |                    |                   |
| Proyectos                   |                                      | Opciones de acceso 🗸 🗸   | Más como esto                         |                  |                    |                   |
| □ Guardado                  |                                      |                          |                                       |                  |                    |                   |
| S Actividad reciente        | 2                                    | Libro                    |                                       |                  |                    |                   |
| 4 Alertas                   |                                      | Marketing : conc         | eptos y estrategias / Miguel Santesm  | ases Mestre.     | 55 Citar           |                   |
| Herramientas de             |                                      | Por: Santesmases Mestre  | Miguel • En: 2004 • Libro Impreso     |                  | Añadir al proyecto |                   |
| investigación               |                                      | Materias: Marketing M    | anuales                               |                  | r Compartir        |                   |
| Q Nueva búsqueda            |                                      | Estado:                  | Ubicación:                            | Número de clasif |                    |                   |
| Publicaciones               |                                      | No disponible            | Comunicación                          | 658.8 SAN mar    | Z Descargar        |                   |
| -b; Mapa conceptual         |                                      |                          |                                       |                  |                    |                   |
| 后 Fuentes<br>suplementarias |                                      | Opciones de acceso 🗸 🗸   | Más como esto                         |                  |                    |                   |
| chuva 🕥                     |                                      |                          |                                       |                  |                    |                   |

Se abre una ventana emergente, seleccionar **crear vínculo**, de esta forma se genera un enlace permanente que se podrá compartir en bibliografías, Blackboard, guías docentes etc.

| Todos los filtros (0) Texto completo | 🗇 Deblievelaner vehitselder 🗎 🖓 Teder las tiemener N Z 🗍 Tinn de front — N Z     | Búsqueda avanzada |
|--------------------------------------|----------------------------------------------------------------------------------|-------------------|
|                                      | Compartir ×                                                                      |                   |
|                                      | Non-fiction<br>Marketing - concentos y estrategias / Miguel                      |                   |
|                                      | Santesmases Mestre.                                                              |                   |
|                                      | Santesmases Mestre, Miguel 2004                                                  |                   |
| 2                                    |                                                                                  |                   |
|                                      | Compartir Scorreo electrónico Mestre.                                            |                   |
|                                      | Google Drive                                                                     |                   |
|                                      | OneDrive GEO 8 SAM mark                                                          |                   |
|                                      | Ø Crear vínculo                                                                  |                   |
|                                      |                                                                                  |                   |
|                                      | https://research.ebsco.com/linkprocessor/plink?id=9f6c29b0-d0fe-3005-85df-de4113 |                   |
|                                      | Copiar a portapapeles                                                            |                   |
| 3 Marketing                          |                                                                                  |                   |
|                                      | Cerrar<br>er Landa Berceba                                                       | l. Félix          |
|                                      |                                                                                  |                   |
|                                      | Por: Landa Bercebal, Francisco Javier • En: 2002 • Libro Impreso                 |                   |

\*Ejemplo de referencia con enlace permanente

Santesmases Mestre, M. (2004). Marketing : conceptos y estrategias. Pirámide.

https://research.ebsco.com/linkprocessor/plink?id=9f6c29b0-d0fe-3005-85df-de4113526c97